# Déploiement d'un serveur web sur un serveur Linux

Attribution - Partage dans les Mêmes Conditions : http://creativecommons.org/licenses/by-sa/3.0/fr/

# Table des matières

2

| Objectifs                 | 3 |
|---------------------------|---|
| I - Déploiement de nginx  | 4 |
| 1. Installation de nginx  | 4 |
| 2. Configuration de nginx | 5 |
| Références                | 7 |
| Crédits des ressources    | 8 |
| Contenus annexes          | 9 |
|                           |   |

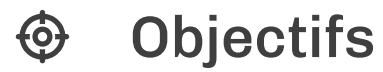

Savoir mettre en place un serveur web nginx

# I Déploiement de nginx

# 1. Installation de nginx

Nginx est un serveur http qui permet de donner accès à des fichiers présents sur votre machine.

### Installation

Pour installer nginx il suffit d'entrer les commandes suivantes :

1 sudo apt-get update
2 sudo apt-get install nginx

Enfin il faut lancer le serveur :

1 sudo systemctl start nginx

# Vérification de l'installation

Pour vérifier que **nginx** est installé correctement nous allons essayer de nous connecter à notre serveur web.

Pour cela il nous faut une adresse à laquelle nous connecter. Nous allons donc devoir trouver *l'adresse ip* (cf. p.9) de notre serveur si nous ne la connaissons pas déjà.

Lien du cours pour trouver son ip locale  $^{({\rm cf.}\ p.\,10)}$ 

Finalement en ouvrant un navigateur et en tapant l'ip précédemment trouvée on tombe bien sur une page internet nous indiquant que **nginx** fonctionne correctement.

| Welcome to nginx1 - Chromium                                                                                                    | - +                                                                                                    | 2                 |
|----------------------------------------------------------------------------------------------------|----------------------------------------------------------------------------------------------------|-------------------|
| D Welcome to nginot x                                                                                                    | C) Antilo                                                                                                    | 810               |
| < ← → ♂ ☆ ◎ 192.168.1.9                                                                                                    | ☆                                                                                                    | :                 |
| Welcome to nginx!                                                                                                    |                                                                                                    |                   |
| If you see this page, the noinx web server is successfully installed and<br>working. Further configuration is required.           |                                                                                                    |                   |
| For online documentation and support please refer to <u>noinx.org</u> .<br>Commercial support is available at <u>inginx.com</u> . |                                                                                                    |                   |
| Thank you for using nginx.                                                                                                    |                                                                                                    |                   |
|                                                                                                    |                                                                                                    |                   |
|                                                                                                    |                                                                                                    |                   |
|                                                                                                    |                                                                                                    |                   |
|                                                                                                    |                                                                                                    |                   |
|                                                                                                    |                                                                                                    |                   |
|                                                                                                    | Welcome to ngind  Welcome to ngind  Welcome to ngind  Welcome to ngind  Welcome to ngind  Welcome to nginx  Welcome to nginx  There configuration is required.  Welcome to nginx upon the server is successfully installed and working. Further configuration is required.  Welcome to nginx upon the server is successfully installed and working. Turber configuration is required.  Welcome to nginx upon the server is successfully installed and working. Turber configuration is required.  Welcome to nginx upon the server is successfully installed and working.  Welcome to nginx upon the server is successfully installed and working.  Welcome to nginx upon the server is successfully installed and working.  Welcome to nginx upon the server is successfully installed and working.  Welcome to nginx upon the server is successfully installed and working.  Welcome to nginx upon the server is successfully installed and working.  Welcome to nginx upon the server is successfully installed and working.  Welcome to nginx upon the server is upon the server is nginx ongin.  Welcome to nginx upon the server is upon the server is nginx ongin.  Welcome to nginx upon the server is nginx ongin.  Welcome to nginx upon the server is nginx ongin.  Welcome to nginx upon the server is nginx ongin.  Welcome to nginx upon the server is nginx ongin.  Welcome to nginx upon the server is nginx ongin.  Welcome to nginx upon the server is nginx ongin.  Welcome to nginx upon the server is nginx ongin.  Welcome to nginx upon the server is nginx ongin.  Welcome to nginx upon the server is nginx ongin.  Welcome to nginx upon the server is nginx ongin.  Welcome to nginx upon the server is nginx ongin. | We downe to ngind |

Page d'accueil nginx

# 2. Configuration de nginx

### structure du dossier

Dans cette partie nous allons analyser la structure du dossier de configuration de **nginx**. Rendez-vous dans /etc/nginx/

|                                                                                                    | dev@alice: /etc/n                                                                                  | ginx                                                                                    | - + | × |  |
|----------------------------------------------------------------------------------------------------|----------------------------------------------------------------------------------------------------|-----------------------------------------------------------------------------------------|-----|---|--|
| Fichier Édition Affichage Rechercher Termina                                                                                                    | al Aide                                                                                            |                                                                                         |     |   |  |
| <pre>dev@alice:/etc/nginx\$ ls conf.d koi-win n fastcgi.conf mime.types p fastcgi_params modules-available s: koi-utf modules-enabled s: dev@alice:/etc/nginx\$ ls sites-availa default dev@alice:/etc/nginx\$ ls -l sites-ena total 0 lrwxrwxrwx 1 root root 34 nov. 19 1 dev@alice:/etc/nginx\$ []</pre> | ginx.conf<br>roxy_params<br>.cgi_params<br>.ites-available<br>able/<br>nabled/<br>.7:58 default -> | <pre>sites-enabled snippets uwsgi_params win-utf /etc/nginx/sites-available/defau</pre> | lt  |   |  |

Dossier nginx

Nginx fonctionne avec ce principe :

- On crée nos configurations de serveur dans le dossier sites-available/
- On active ensuite ces configurations à l'aide d'un lien symbolique <sup>(cf. p.11)</sup> que l'on place dans le dossier sites-enabled/

L'intérêt est de pouvoir activer/désactiver des sites internet sans avoir à éditer les configurations ou les déplacer.

# Fichier de configuration

Analysons la structure que doit avoir un fichier de configuration situé dans sites-available/

```
1 server {
                                            #Port écouté par le serveur, 80 est le
 2
         listen 80;
   port par défaut
 3
 4
                                   #Nom de notre serveur
         server_name _;
 5
 6
 7
8
        location / {
9
                                            #Emplacement de la racine du site
                root /var/www/monsite;
   internet
10
                                            #Fichier à ouvrir par défaut
                 index index.html;
11
         }
12 }
```

On pourra utiliser la commande nano avec les droits sudo afin d'éditer nos configurations.

1 sudo nano /etc/nginx/sites-available/monsite

Cette configuration est très minimale et on peut y ajouter énormément d'options en fonction de nos besoins. Dans le cadre de notre utilisation une configuration minimale sera suffisante.

La commande suivante permet de vérifier que la syntaxe de la configuration est valide :

1 sudo nginx -t

### **Ports**

Complément

La ligne listen 80; fait référence au port.

Les ports matériels correspondent aux ports physiques de l'ordinateur (port usb, port ethernet, etc..)

Au contraire les ports logiciel permettent aux logiciels et aux ordinateurs de discuter entre eux sur un réseau. Le port "le plus connu" est le port 80 qu'on alloue traditionnellement au HTTP. Si on souhaite mettre un site sur un port autre que le 80, il faudra que l'utilisateur spécifie le numéro du port dans l'adresse qu'il entre dans son navigateur. Il est donc conseillé de toujours mettre un site web sur le port 80.

« la notion de port logiciel permet, sur un ordinateur donné, de distinguer différents interlocuteurs. Ces interlocuteurs sont des programmes informatiques qui, selon les cas, écoutent ou émettent des informations sur ces ports. Un port est distingué par son numéro »

https://fr.wikipedia.org/wiki/Port\_(logiciel)<sup>https://fr.wikipedia.org/wiki/Port\_(logiciel)</sup> p.7

Pour comprendre ce concept on peut imaginer que notre ordinateur est un immeuble. L'immeuble (ordinateur) possède une adresse postale (ip). Chaque habitant de l'immeuble possède la même adresse mais a un numéro de boite aux lettre (port) différent afin de pouvoir savoir qui communique avec qui et à qui redistribuer les informations.

# Références

https://fr.wikipedia.oDgeffuniktivGPoWUKikipegidiaelode port logiciel

# Crédits des ressources

#### Page d'accueil nginx p. 4

Attribution - Partage dans les Mêmes Conditions - Anthony Bocquet

#### Dossier nginx p. 5

Attribution - Partage dans les Mêmes Conditions - Anthony Bocquet

par Picasoft, auteurs et contributeurs : Anthony Bocquet , Lola Lejeune, Antoine Barbare

# Contenus annexes

# 1. Principe de fonctionnement des adresses IP

Une adresse IP (avec IP pour Internet Protocol) est un numéro d'identification qui est attribué de façon permanente ou provisoire à chaque appareil connecté à un réseau informatique utilisant l'Internet Protocol. L'adresse IP est à la base du système d'acheminement des messages sur Internet.

Il existe des adresses IP de version 4 (sur 32 bits, soit 4 octets) et de version 6 (sur 128 bits, soit 16 octets). La version 4 est actuellement la plus utilisée : elle est généralement représentée en notation décimale avec quatre nombres compris entre 0 et 255, séparés par des points. On aura donc des IPv4 qui ressemble à 172.31.128.1 et des IPv6 qui ressemblent à 2001:0db8:0000:85a3:0000:0000:ac1f:8001

Les adresses IPv4 disponibles étant presque épuisées, les opérateurs incitent à la transition d'IPv4 vers IPv6.

inversement. Le nom de domaine est plus facilement lisible : pic.crzt.fr est le nom de domaine correspondant à 80.67.182.78.

La plupart des adresses IP des serveurs peuvent être converties en un nom de domaine et

Chaque appareil connecté au réseau (pas seulement les ordinateurs) possède une adresse IP. D'ailleurs, si vous avez une carte wifi et une carte ethernet dans votre ordinateur, elles ont toutes deux une adresse différente étant donné qu'il s'agit de composant différent.

# **IP** publique

Une adresse IP publique est une adresse dite "tournée vers l'extérieur". C'est l'adresse qui est visible par les autres appareils lorsque vous êtes connecté à internet et qui permet aux appareils réseaux de communiquer entre eux. Cette adresse est unique et sert d'identifiant.

# **IP privée**

Une adresse IP privée est une adresse dite "tournée vers l'intérieur". Cette adresse permet de se connecter à un réseau local (donc pas sur internet). Elle n'est pas unique entre plusieurs réseaux locaux. Une IP privé se reconnait facilement par ses premiers chiffres : 10.x.x.x, 172.x.x.x et 192.168.x.x en général.

Az Définition

# P Remarque

P Remarque

### Az Définition

### IP et serveur

#### Az Définition

Afin d'accéder à un serveur il faut donc au préalable connaître l'adresse IP publique de ce serveur (ou son nom de domaine). On pourra ainsi s'y connecter via le protocole SSH.

#### 2. Trouver son adresse IP

#### Trouver l'ip de sa machine

Ca Méthode

Vous pouvez tout d'abord vous referez au point de cour sur les adresses IP : Principe des adresses IP (cf. p.9)

Pour trouver l'adresse IP de votre machine il vous faut entrer la commande suivante :

1 ip addr

La commande vous retourne la liste de tout les composants de votre ordinateur possédant une adresse IP

```
11: lo: <LOOPBACK,UP,LOWER_UP> mtu 65536 qdisc noqueue state UNKNOWN group default
qlen 1
2 li
      link/loopback 00:00:00:00:00:00 brd 00:00:00:00:00:00
      inet 127.0.0.1/8 scope host lo
3
         valid_lft forever preferred_lft forever
4
      inet6 ::1/128 scope host
5
6
         valid_lft forever preferred_lft forever
72: wlp2s0: <BROADCAST,MULTICAST,UP,LOWER_UP> mtu 1500 qdisc mq state UP group default
  qlen 1000
8
      link/ether 14:ab:c5:22:09:52 brd ff:ff:ff:ff:ff:ff
9
      inet 172.25.27.93/16 brd 172.25.255.255 scope global dynamic wlp2s0
10
         valid_lft 41339sec preferred_lft 41339sec
11
      inet6 fe80::528e:21d3:6917:839e/64 scope link
         valid lft forever preferred lft forever
12
13
```

On trouve trois type de composants principaux :

- lo:localhost
- commençant par w : carte wifi
- commençant par e : carte ethernet

Ici ce qui nous intéresse est la carte wifi de votre ordinateur.

inet correspond à l'adresse IPv4 et inet6 à l'IPv6. C'est l'adresse inet qui nous intéresse ici soit : 172.25.27.93

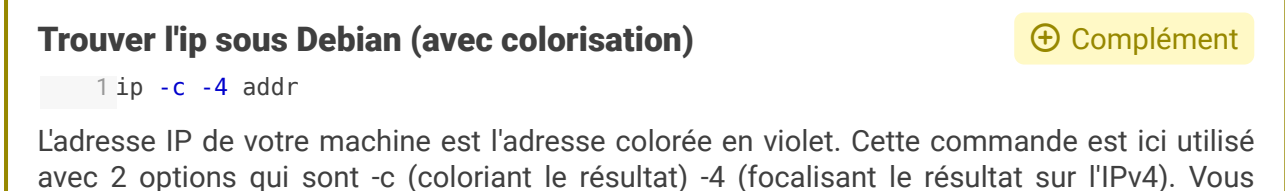

avec 2 options qui sont -c (coloriant le résultat) -4 (focalisant le résultat sur l'IPv4). Vous aurez tout de même 3 IPv4 qui s'afficheront, il faut toujours sélectionner celle précédée de "inet" dans la partie carte wifi ou carte ethernet.

### ifconfig

P Remarque

La commande *ifconfig* est obsolète. Elle n'est plus maintenue et non prise en compte dans les mises à jours. Il lui faut donc préférer *ip*.

#### 3. Types de lien

#### **Lien physique**

Un lien physique permet de donner plusieurs chemins à un même fichier, si l'on supprimer l'un des lien physique ou même la source, le fichier continu d'exister.

1 ln fichierSource lienPhysique

#### Lien symbolique

Le lien symbolique contrairement au lien physique pointe uniquement sur le nom du fichier source. Ainsi si l'on supprime la source, le fichier n'est plus accessible.

1 ln -s fichierSource lienSymbolique

Contenus annexes